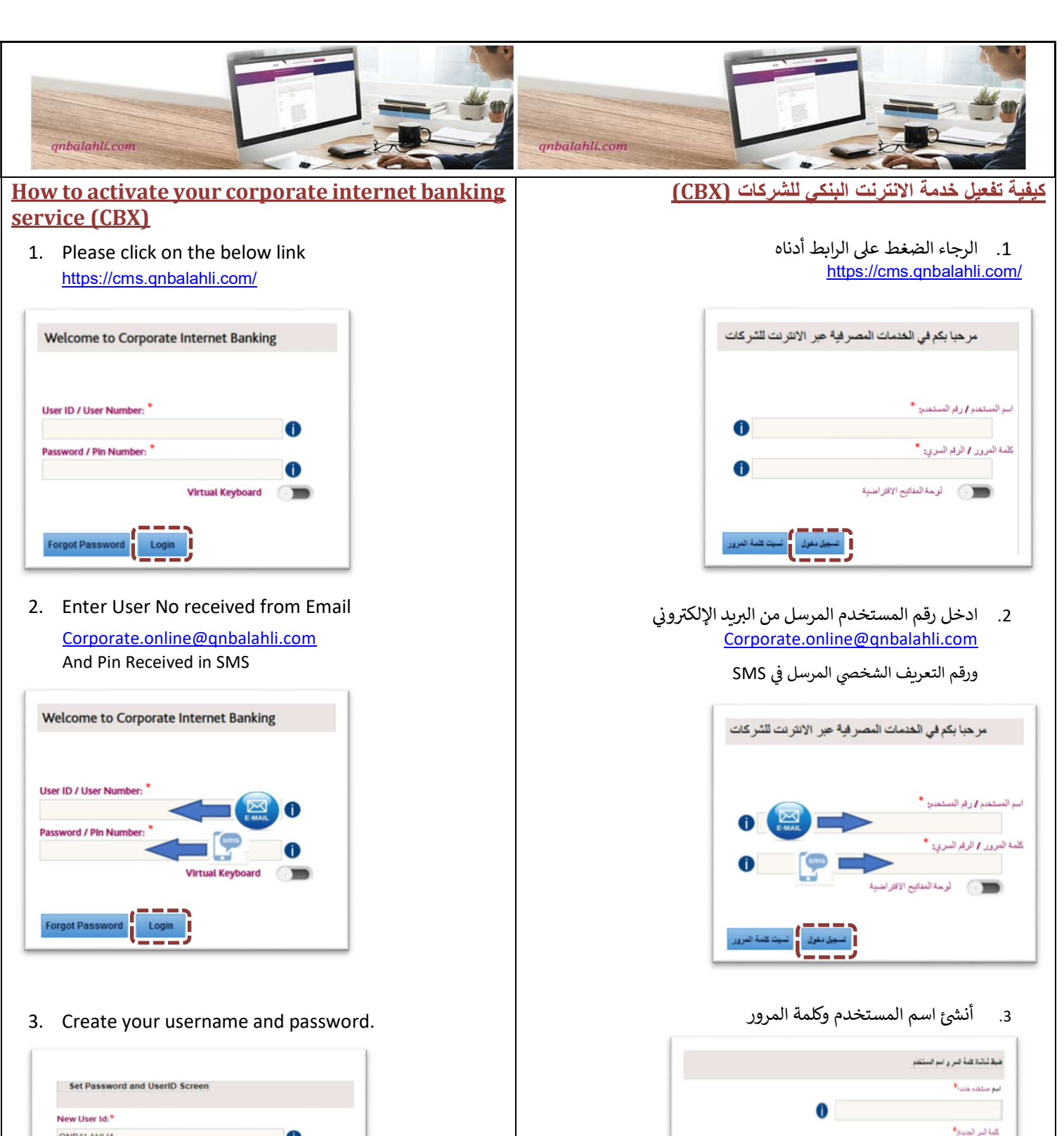

داكيد كلمة الس:

قوة كلمة المرور :

سياسة اسم المستخدم وكلمة السر

اعادة للرضع السابع

| New User Id:*       |        |   |
|---------------------|--------|---|
| QNBALAHLI1          |        | 0 |
| New Password:*      |        |   |
| ••••••              |        | 0 |
| Confirm Password:*  |        |   |
|                     |        | 0 |
| Password strength : | Strong |   |
|                     |        |   |

#### إرشادات لأنشاء حول كلمة المرور Password creation tips طول كلمة المرور الجديدة يجب ان تكون بين 8 الى 16 رقم New Password length should be between 8 and 16 characters كلمة المرور الجديدة يجب ان تتكون من الحروف والأرقام والرموز -New Password should be alphanumerical \_ كلمة المرور الجديدة يجب ان تحتوي على الأقل على حرف واحد من الاحرف الكبيرة والصغيرة New Password should contain at least one upper case and lower-case لا يمكن ان تبدأ كلمة المرور الجديدة او تنتهي بأرقام \_ character غير مسموح باحتواء كلمة المرور الجديدة على مسافة \_ New Password cannot start or end with number يجب ان تكون كلمة المرور الجديدة وتأكيد كلمة المرور متطابقين New Password should not have spaces لا يسمح بان يكون اسم المستخدم جزء من كلمة المرور New Password and confirm Password should match كلمة المرور يجب ان لا تحتوي على نفس الحرف بشكل متتالى User Name cannot be part of the Password New Password cannot contain consecutive characters اضغط على تسجيل الدخول لإعادة التوجيه إلى صفحة تسجيل 4. Press login to redirect back to Login Page and login الدخول وقم بتسجيل الدخول باستخدام اسم المستخدم وكلمة using your new username and password and start your journey المرور الجديدين

| تم تسجیل بیاناتك بنجاح برجاء <u>اشتغط هنا</u> للدخول |
|------------------------------------------------------|
|                                                      |

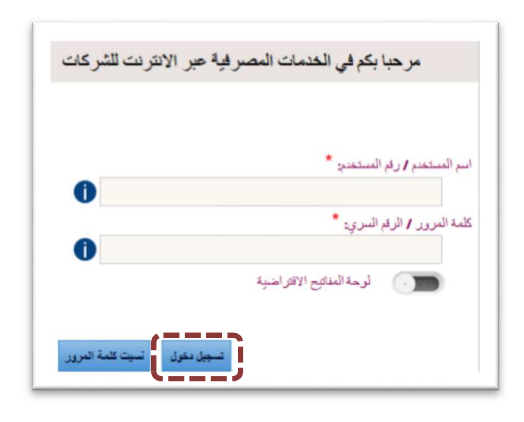

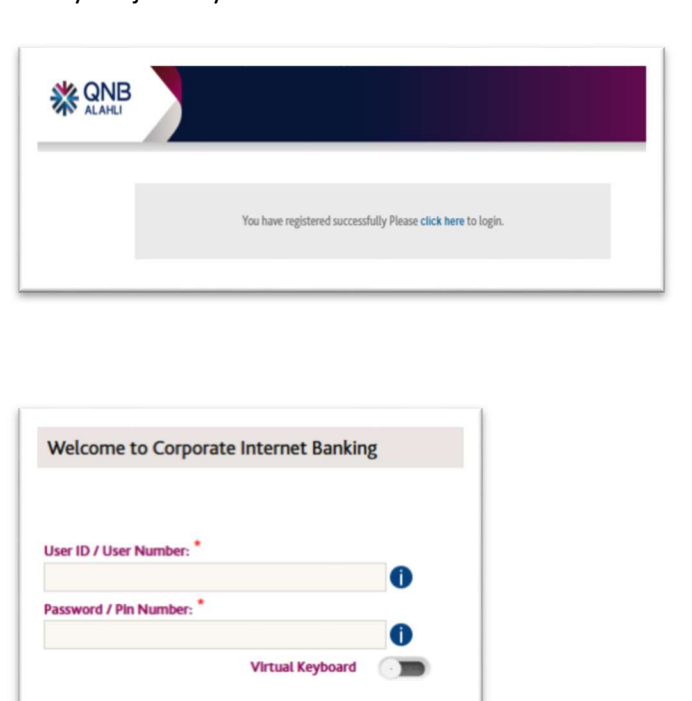

Forgot Password

Lo

## Token device activation

#### For Hard Token device user

Follow the activation instructions included with the device, and call 16790 to activate the service (*working hours from 8:30 am – 3:00 pm*)

#### For Soft Token mobile application user

1. Download the application from the App store

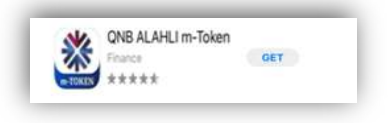

2. Enter the activation data by scanning the QR code or manually

| C Manual Activation                                                                                                    |                 |
|----------------------------------------------------------------------------------------------------|-----------------|
| C Activation using QR-Code                                                                                                    | Activation code |
| Aun                                                                                                    |                 |
| The Property of the Property of the Property o |                 |
| An Lease test for<br>Corporate.online@qnbit<br>test                                                                                                    | alahli.com      |
| Corporate.online@qnbi<br>total total                                                                                                    | alahli.com      |

3. Enter the local password (4 digits)

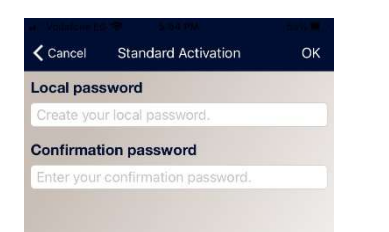

4.Call 16790 to inform them with the First OTP to complete your activation process <u>Or</u> you can send it through email <u>Corp.online@qnbalahli.com</u> (working hours from 8:30 am – 3:00 pm)

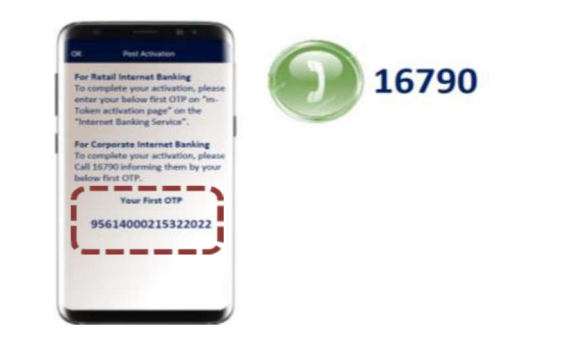

# تفعيل جهاز رموز الأمان

#### لمستخدمي جهاز رموز الأمانHard Token

اتبع تعليمات التفعيل المرفقة مع الجهاز وقم بالاتصال على 16790 لتنشيط الخدمة ( **مواعيد العمل من 8:30 ص 3:00 -م**)

### لمستخدمي تطبيق رموز الأمان Soft Token من خلال الهاتف المحمول

1 -قم بتحميل التطبيق من متجر التطبيقاتApp store

| GET |
|-----|
|     |
|     |

2 -قم بإدخال بيانات التنشيط المرسلة لك علي بريدك الإلكتروني المسجل بالبنك يدويا أو من خلال مسح رمز الاستجابة السريع

| Activation code                             |
|---------------------------------------------|
| Reactivation password                       |
|                                             |
| E-MAIL                                      |
| or seter manually the below activation data |
|                                             |

3 -حدد كلمة المرور التي تستخدم في الدخول علي التطبيق (من اربع ارقام)

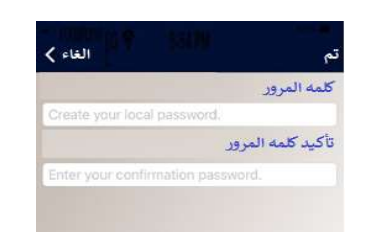

4 -قم بالاتصال علي 16790 وإبلاغهم بأول OTP لإكمال عملية التنشيط <u>او</u> أرسل الرقم على البريد الإلكتروني Corp.online@qnbalahli.com ( **مواعيد العمل من 8:30 ص 3:00 -م**)

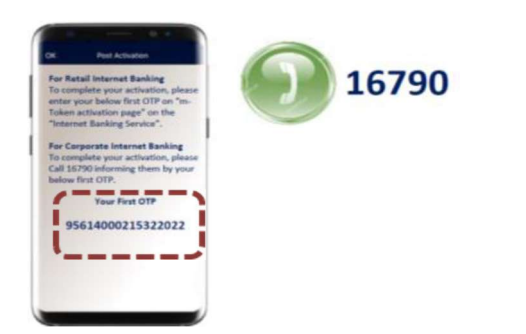

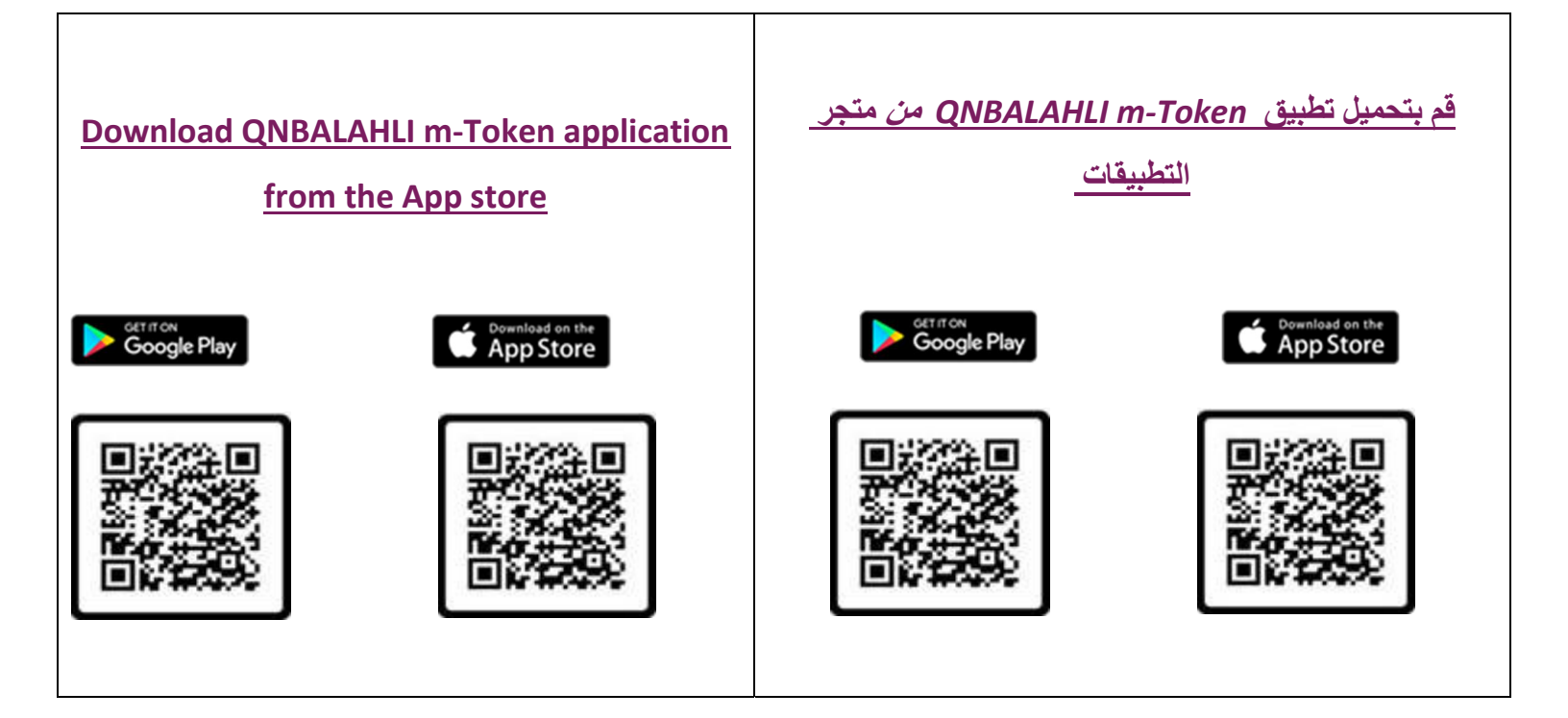